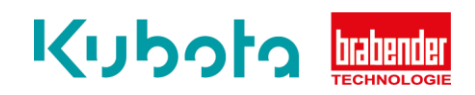

## TECHNICAL INSTRUCTION

## Static Feeder Calibration – OP12

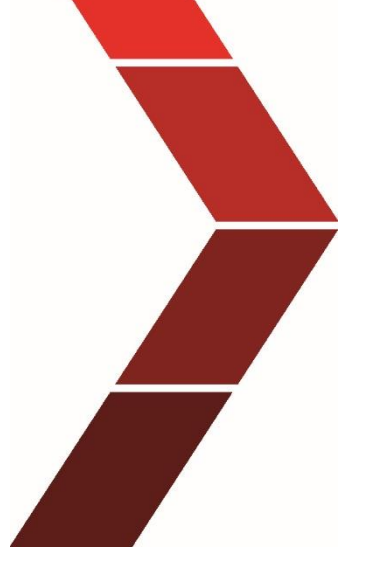

Description

The technical instruction describes the step by step process to conduct the static balance of the scale of the OP12.

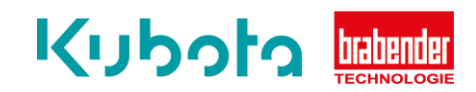

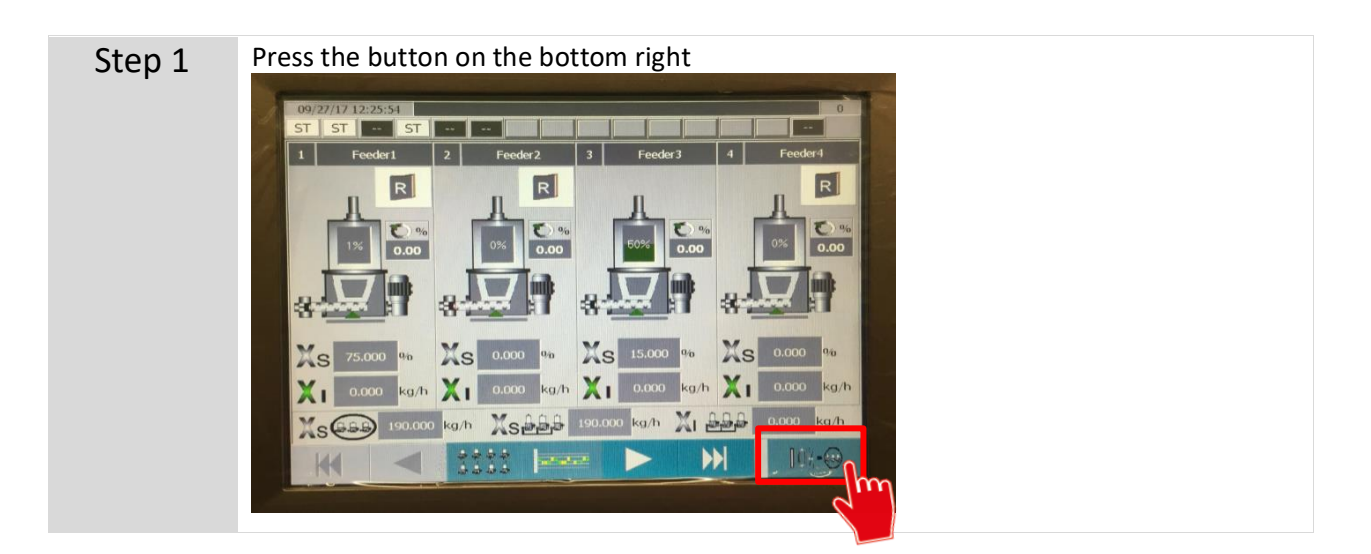

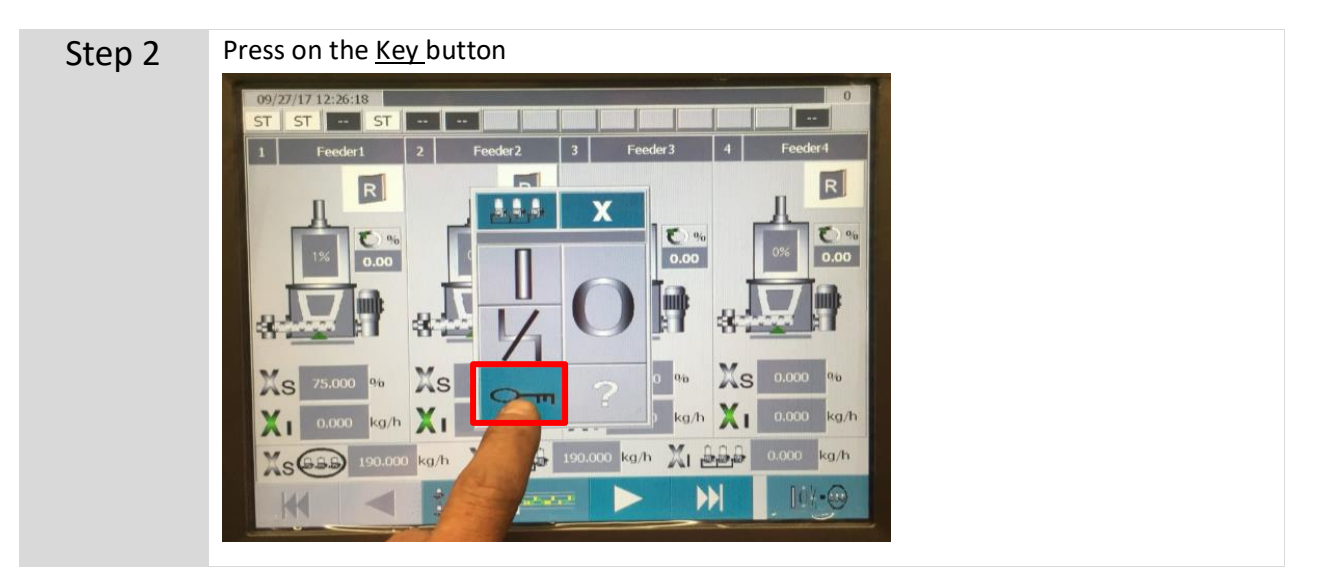

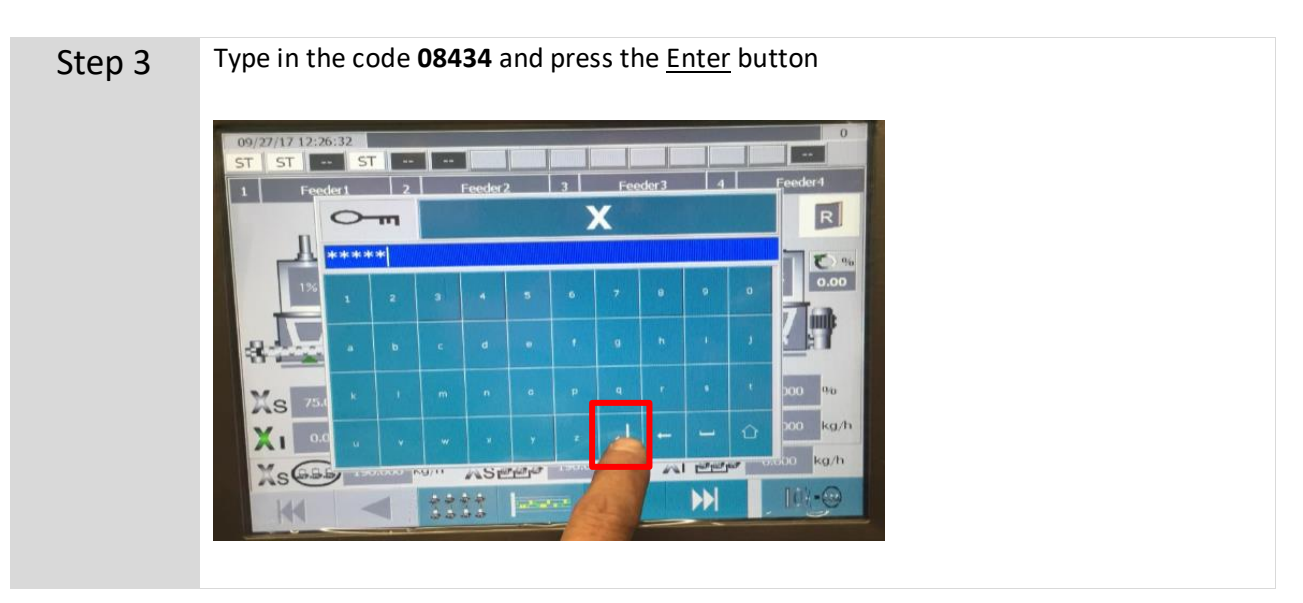

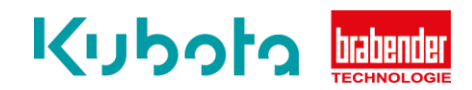

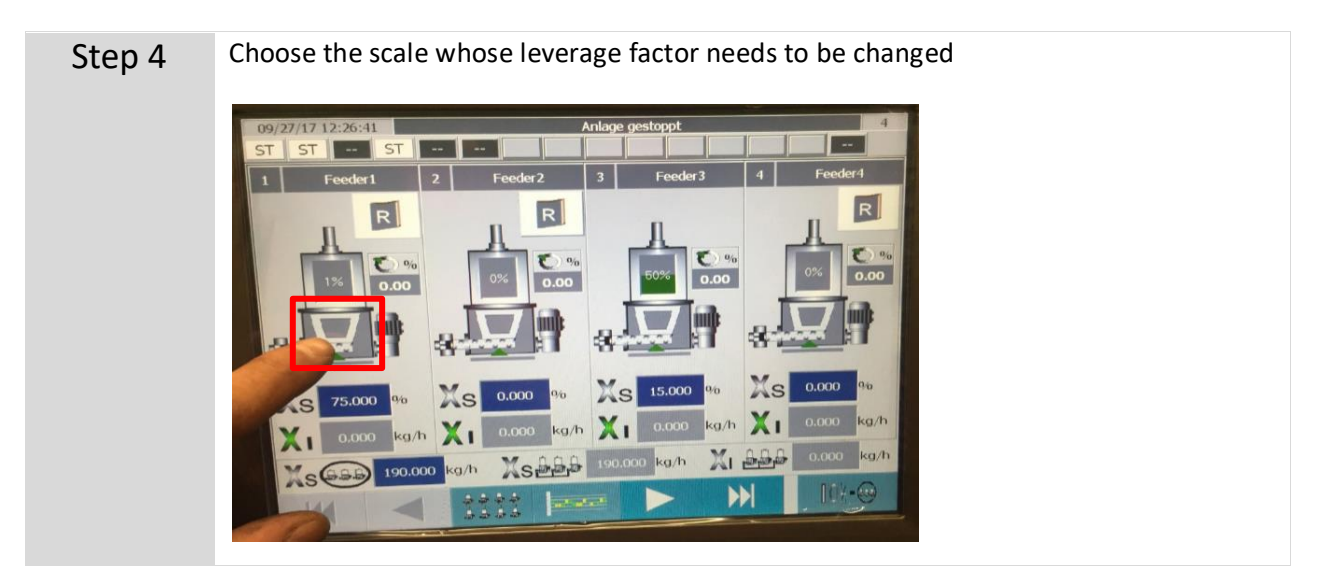

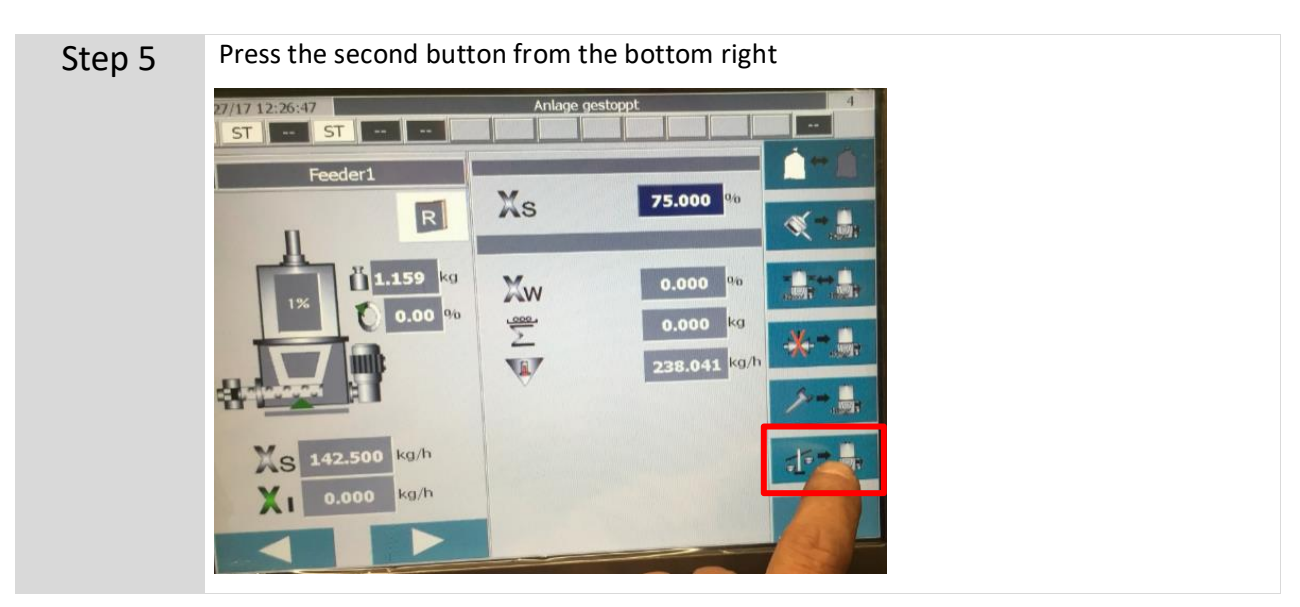

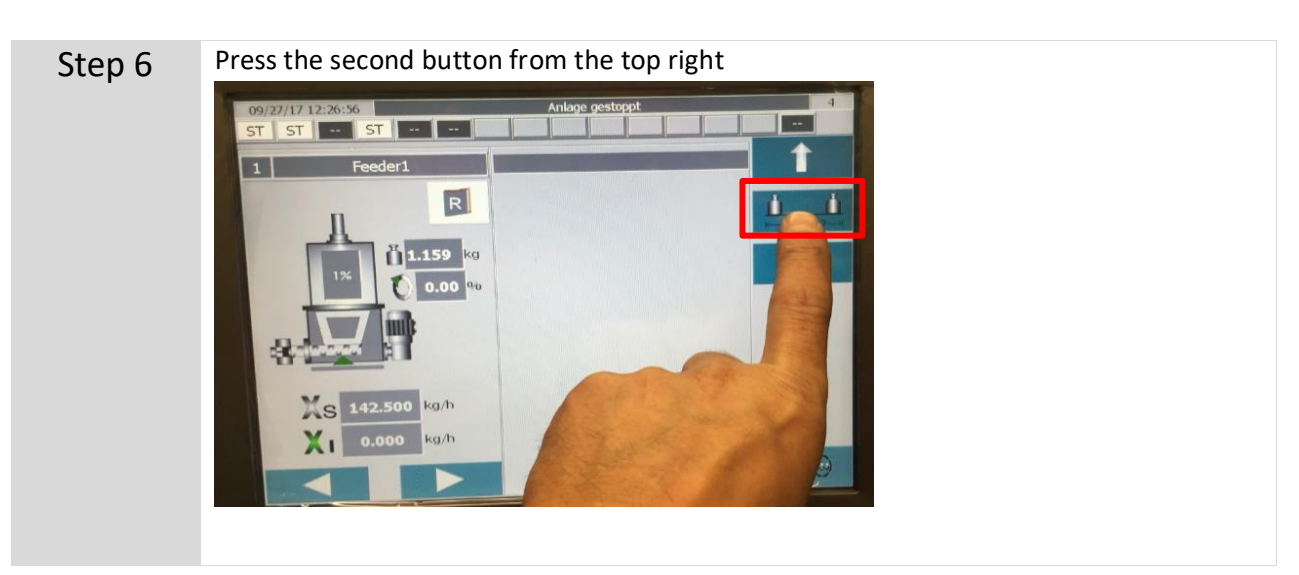

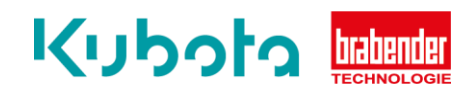

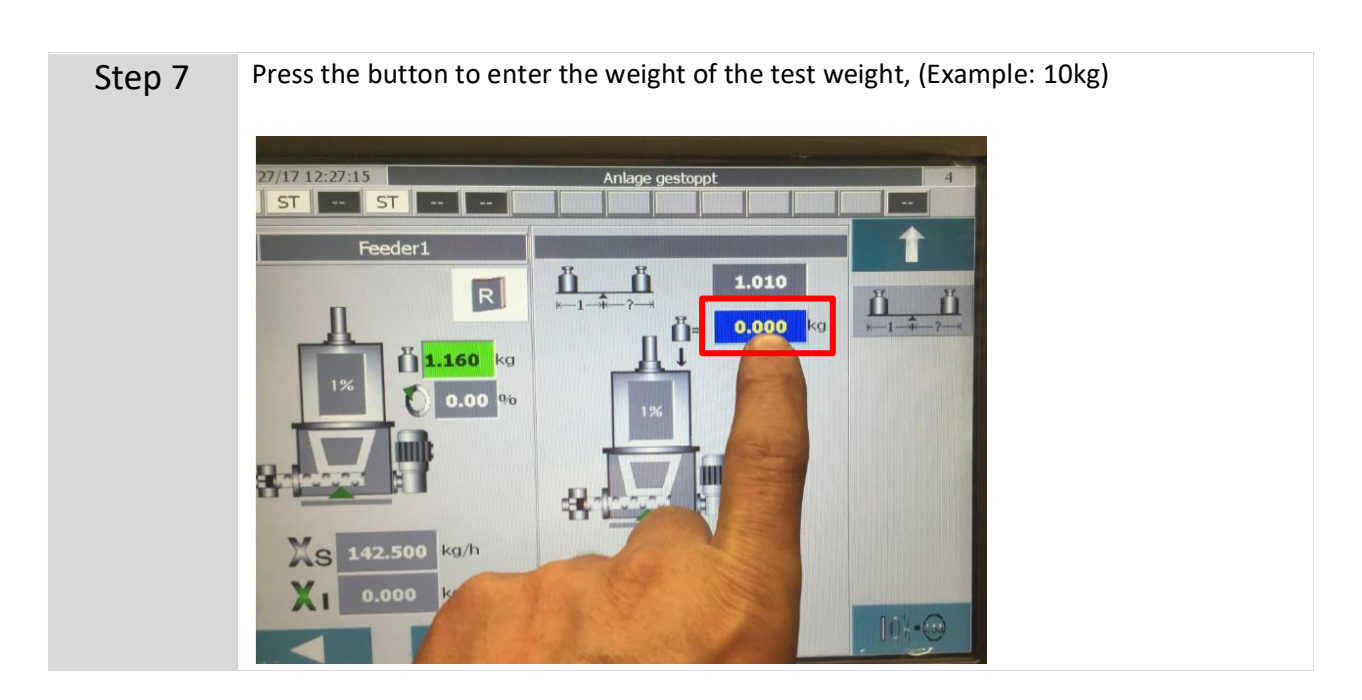

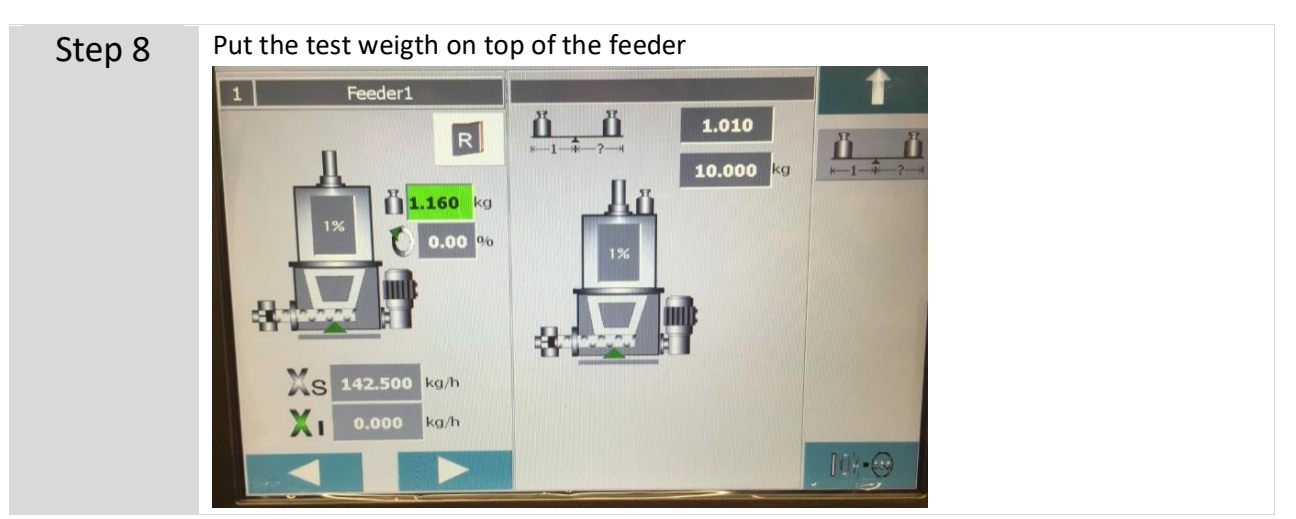

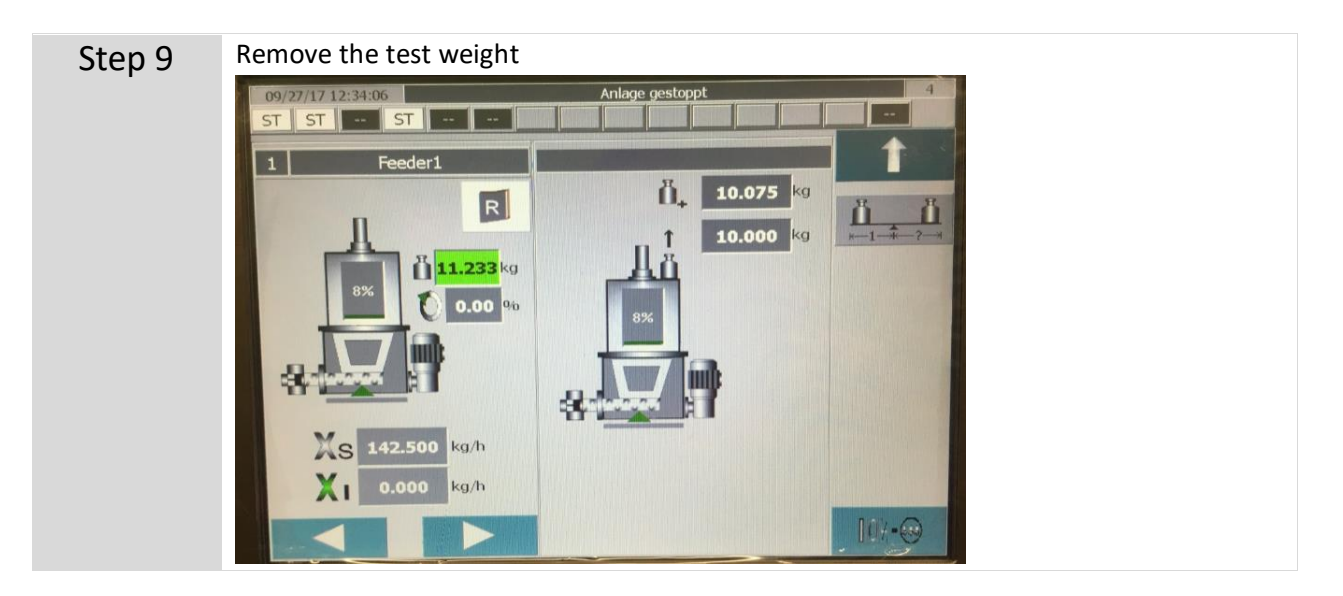

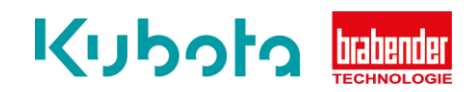

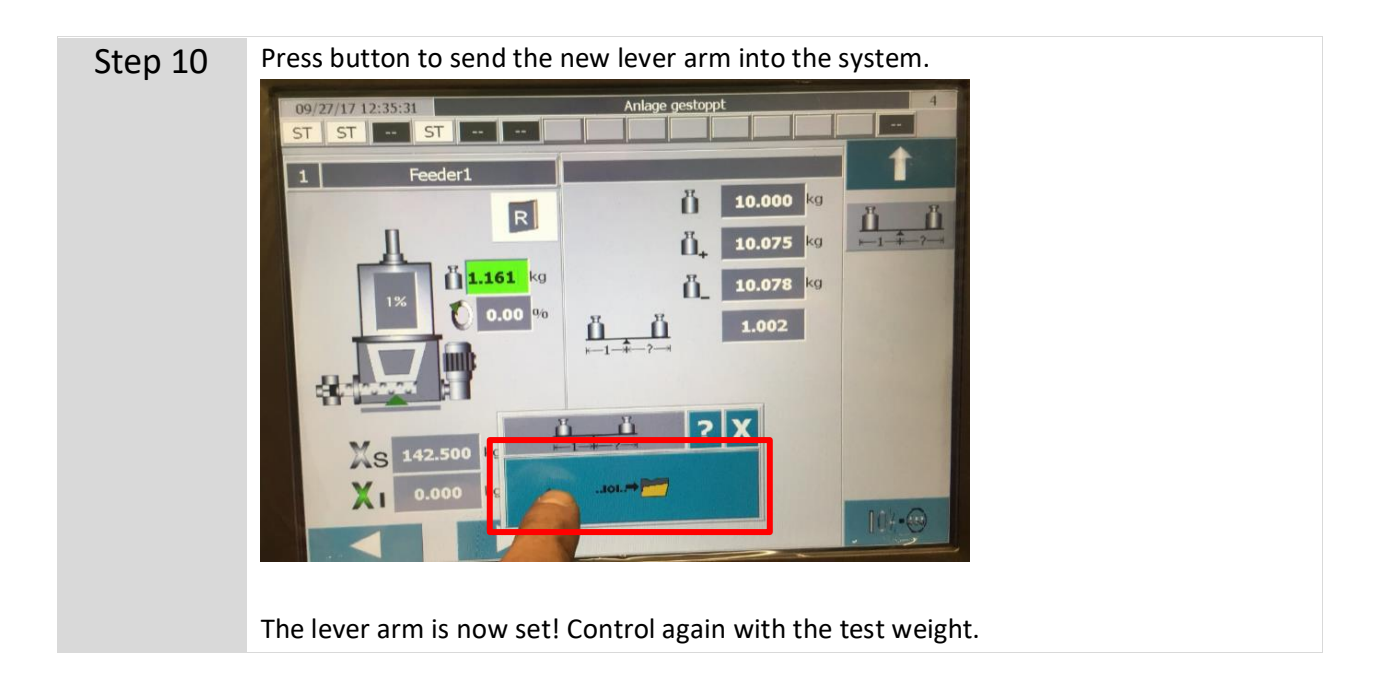